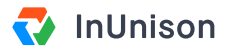

# **Review an Event**

#### **Overview**

As a Manager or Admin, you will be notified via email if you have been selected to review an event within the InUnison system. You can access this event through the link in the email or from your InUnison dashboard.

# Step 1

Log in to https://inunison.io and scroll down to your "Upcoming Tasks" list. Click on the event that requires your review.

|                      | You                    | Your Organizatio                                                                    | on Safe                      | ety Program        | Event                 | s                   |                      | Hi, Marla A<br>InUnison Co | nderson<br>rporation |
|----------------------|------------------------|-------------------------------------------------------------------------------------|------------------------------|--------------------|-----------------------|---------------------|----------------------|----------------------------|----------------------|
| Goo<br>Here's        | <b>od Af</b><br>a look | fternoon, N<br>at what's importar                                                   | <b>/larla!</b><br>ht for you | and your orgar     | nizatior              | 1.                  |                      | Ado                        | l Event              |
| тотац<br><b>9.4</b>  | . RECORD/              | ABLE INCIDENT FREQUEN                                                               | ісч ()<br>0% —               | LOST TIME INJUR    | Y FREQU               | ENCY ()<br>0% —     | моток veн            | IICLE INCIDENT FREQUENCY   | <i>(</i> )<br>90% ↑  |
| тотаL<br><b>4</b> мт | . ASSET DA             | MAGE EVENTS ⑦                                                                       | TOTAL INJU                   | JRY & ILLNESS EVEN | тз ()<br>24 утр       | TOTAL NON-COMPLIANC | CE EVENTS ①<br>2 YTD | TOTAL SPILL/RELEASE EVEN   | тs (7)<br>1 утр      |
| UPCOMI               | ING TASKS              |                                                                                     |                              |                    |                       |                     | INJURY / ILL         | NESS SEVERITY (MTD)        |                      |
| • OP                 | EN ID:                 | Review is required for this event<br>ID: 94 - Injury/Illness - MedicalAid - Alberta |                              | View               | Fatality<br>Lost Time | e Injury            | 0                    |                            |                      |
| • OP                 | Yo                     | ur approval is requi                                                                | red for thi                  | s event            |                       | View                | Medical              | Aid                        | 1                    |

## Step 2

Review the details of the event by scrolling through the "Event Report".

|                  |                     |                              | InUnison Corporation                        |  |  |
|------------------|---------------------|------------------------------|---------------------------------------------|--|--|
|                  | Please comple       | ete this review and assign a | an approver.                                |  |  |
| • OPEN<br>ID: 87 | Event Report        |                              | Edit Assign & Send Repor                    |  |  |
| Event Report     | General Information | Occurrence Date              | Aug 29 2019 • 02:30pm MDT                   |  |  |
| Attachments      |                     | Event Type                   | Injury/Illness - Medical Aid                |  |  |
|                  |                     | Last Updated                 | Aug 30 2019 • 08:38am MDT by Marla Anderson |  |  |
|                  |                     | Reported by                  | 👤 Marla Anderson                            |  |  |
|                  |                     | Reporting Group              | Client Success                              |  |  |
|                  | Risk Matrix         | Severity                     | Level 3                                     |  |  |
|                  |                     | Likelihood                   | Level 3                                     |  |  |
|                  |                     | Risk Rating 9/25             | MODERATE                                    |  |  |

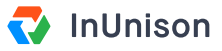

### Step 3

Click on the links on the left menu to review any Attachments and Corrective Actions.

| • OPEN<br>ID: 94 |                    |  |  |
|------------------|--------------------|--|--|
|                  | Event Report       |  |  |
| 0                | Attachments        |  |  |
| =                | Corrective Actions |  |  |

#### Step 4

Once you have completed your review of the event, you need to assign an Approver. Click on Assign & Send Report.

| Reviewer | <b>1</b> Marla Anderson |                      |
|----------|-------------------------|----------------------|
| Approver | No approver assigned    | Assign & Send Report |

### Step 5

Choose an Approver from the dropdown menu and click Assign & Send.

| Assign Approver &                                | Send Report                   | ×                |
|--------------------------------------------------|-------------------------------|------------------|
| The report will be sent to th<br>Assign Approver | e organization once an approv | ver is assigned. |
| Please choose                                    |                               | ~                |
|                                                  | Cancel                        | Assign & Send    |

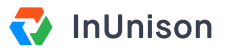

### Step 6

An Approver has now been assigned to the event. Click Send for Approval.

| Reviewer | A Marla Anderson |                   |
|----------|------------------|-------------------|
| Approver | Graeme Math      | Send for Approval |

You have now successfully reviewed an event. This item has now been removed from your Upcoming Tasks list.

If you have any questions, comments, concerns or suggestions, please contact us. We want you to succeed and are here to help!